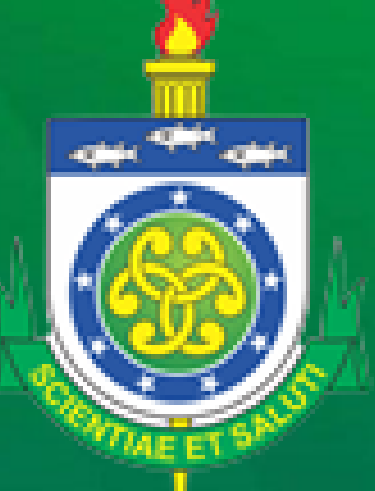

# Progressão funcional

Me ajude, não SEI como devo solicitar.

SUDES Supervisão de Desenvolvimento de Pessoas

PROCESP Pró-Reitoria de Cestão de Pessoas

UNCISAL Universidade Estadual de Ciências da Saúde de Alagoas Olá servidor, tudo bem?

Animado com as possibilidades de progressão disponíveis com o novo plano de cargo, carreiras e remuneração?

Pensando nisso, a Supervisão de Desenvolvimento de Pessoas -SUDES/PROGESP, lança esse material de instrução aos procedimentos via SEI para sua solicitação.

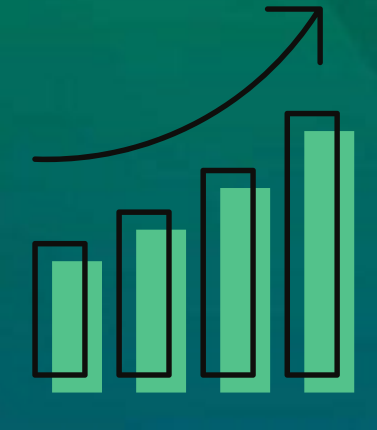

#### • ATENÇÃO!!!

Antes de abrir qualquer processo de progressão, vertical ou horizontal, consulte a legislação vigente e quais documentos devem ser anexados para cada tipo de solicitação, assim como seus respectivos critérios de validade.

Lembrando:

Progressão para docentes segue a lei nº8623/2022;

Progressão para técnicos administrativos segue a lei 8638/2022.

A PROGESP emitiu material instrutivo sobre o tema, em caso de dúvidas solicite apoio e material à gestão de pessoas.

Antes de mais nada, precisamos acessar o SEI: https://sei.al.gov.br/ Fazer nosso login, digitando usuário, senha e selecionando UNCISAL como órgao.

Caso voce nao esteja cadastrado no SEI procure sua chefia imediata e solicite o cadastramento.

Sistema Eletrônico de Informações

| Usuário:<br>Senha:<br>Órgão:<br>UNCISAL |         |
|-----------------------------------------|---------|
| Lembrar                                 | Acessar |

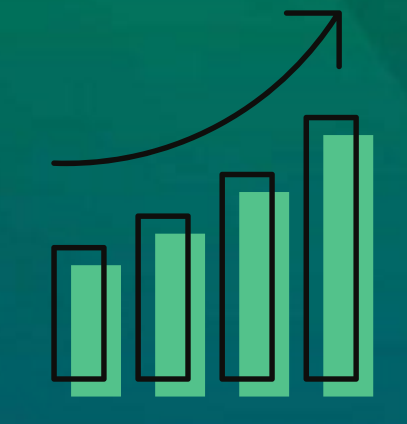

### **1° Passo - Gerar processo**

| ESTADO DE ALAGOAS                                      |                       |              |                    |                   |           |                                          |              |
|--------------------------------------------------------|-----------------------|--------------|--------------------|-------------------|-----------|------------------------------------------|--------------|
| <b>Sei.</b> 3.0.15                                     |                       |              | Para sab           | er+ Menu Pesquisa |           | UNCISAL SUDES                            | - 📰 🛯 🎗 🧨 🛛  |
| Administração 🕨                                        | Controle de           | Processos    |                    |                   |           |                                          |              |
| Controle de Processos                                  |                       |              |                    |                   |           |                                          |              |
| Iniciar Processo                                       | / 📳 🛃 🗼               | 🖌 👔 👘 🔊      | 🗞 🗈 阿              |                   |           |                                          |              |
| Retorno Programado                                     |                       |              |                    |                   |           |                                          |              |
| Pesquisa                                               |                       |              |                    |                   |           |                                          |              |
| Base de Conhecimento                                   | Ver processos atribui | dos a mim    | Ver por marcadores |                   | Visualiza | ção detalhada                            |              |
| Textos Padrão                                          |                       |              |                    |                   |           |                                          |              |
| Modelos Favoritos                                      |                       |              | 11 registros:      |                   |           |                                          | 5 registros: |
| Blocos de Assinatura                                   |                       | Rece         | bidos              |                   |           | Gerados                                  |              |
| Blocos de Reunião                                      |                       | E:41010.0000 | 005931/2022        |                   |           | E:41010.0000005728/2022                  |              |
| Blocos Internos                                        |                       | E:41010.0000 | 006079/2022        |                   |           | E:41010.000005726/2022                   |              |
| Contatos                                               |                       | E:41010.0000 | 004882/2022        |                   |           | E:41010.0000023879/2021                  |              |
| Acompanhamento Especial                                |                       | E:41010.0000 | 0005302/2022       |                   |           | E:41010.0000023904/2021                  |              |
| Marcadores                                             |                       | E:41010.0000 | 005337/2022        |                   | <b>N</b>  | E-41010 0000003396/2021                  |              |
| Pontos de Controle                                     |                       | E:41010.0000 | 020935/2020        | 0                 | >         | 2.41010.00000000000000000000000000000000 |              |
| Estatísticas                                           |                       | E:41010.0000 | 006654/2010        |                   |           |                                          |              |
| Grupos                                                 |                       | E:41010.0000 | 0000004/2015       |                   |           |                                          |              |
| Relatórios >                                           |                       | E.41010.0000 | 0012001/2021       |                   |           |                                          |              |
|                                                        | U 🔇                   | E:41010.0000 | 0004387/2020       |                   |           |                                          |              |
|                                                        | U 🚫                   | E:41010.0000 | 0002085/2020       |                   |           |                                          |              |
| Acesse as lojas App Store ou Google                    | U 🔥                   | E:41010.0000 | 0002116/2019       |                   |           |                                          |              |
| Play e instale o aplicativo do SEI! no seu<br>celular. |                       |              |                    |                   |           | Ativar o Windows                         |              |
|                                                        |                       |              |                    |                   |           |                                          | 11           |

Abra o aplicativo do SEI! e faça a leitura do código abaixo para sincronizá-lo com

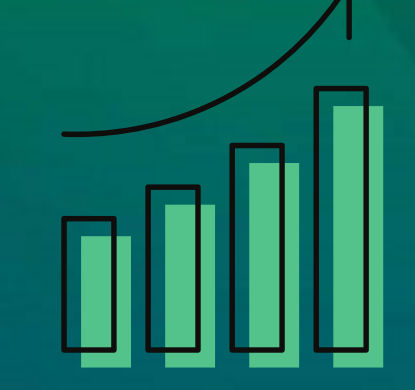

### **1° Passo - Gerar processo**

#### **1º Passo - Gerar processo**

Progressão Funcional

Servidor (digite o CPF)

| Iniciar Processo                           |                                                       |                                                          |                         |
|--------------------------------------------|-------------------------------------------------------|----------------------------------------------------------|-------------------------|
|                                            |                                                       |                                                          | <u>S</u> alvar <u>V</u> |
| Tipo do Processo:                          |                                                       |                                                          |                         |
| Pessoas: Progressão                        |                                                       | ~                                                        |                         |
| Especificação:                             |                                                       |                                                          |                         |
| L<br>Classificação por Ass <u>u</u> ntos:  |                                                       |                                                          | J                       |
| 023.03 - REESTRUTURAÇÕES E ALTERAÇÕES SALA | ARIAIS (inclusive Ascensão e Progressão Funcional; Av | valiação de Desempenho; Enquadramento; Equiparação, Re 🔺 | <b>₽ X</b><br>會 ₩       |
| Interessados:                              |                                                       | *                                                        |                         |
|                                            |                                                       |                                                          |                         |
|                                            |                                                       | *                                                        | <i>P</i> <b>X</b>       |
|                                            |                                                       |                                                          | E 🔶                     |
| Observações desta unidade:                 |                                                       | Ÿ                                                        |                         |
|                                            |                                                       |                                                          |                         |
|                                            |                                                       | h.                                                       |                         |
| Nível de Acesso                            |                                                       | Ativar o Windows                                         |                         |
|                                            |                                                       | Acesse Configurações para ativa                          | r o Windov              |
| Sigiloso                                   | Restrito                                              | O Público                                                |                         |
|                                            |                                                       |                                                          |                         |

Por último é só salvar.

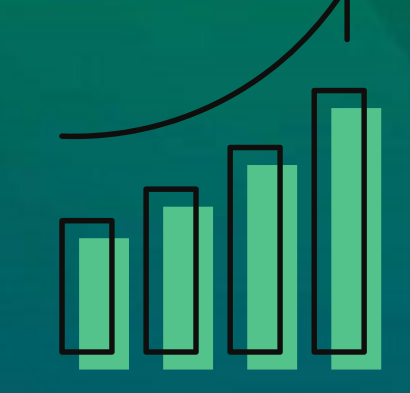

Selecionar público

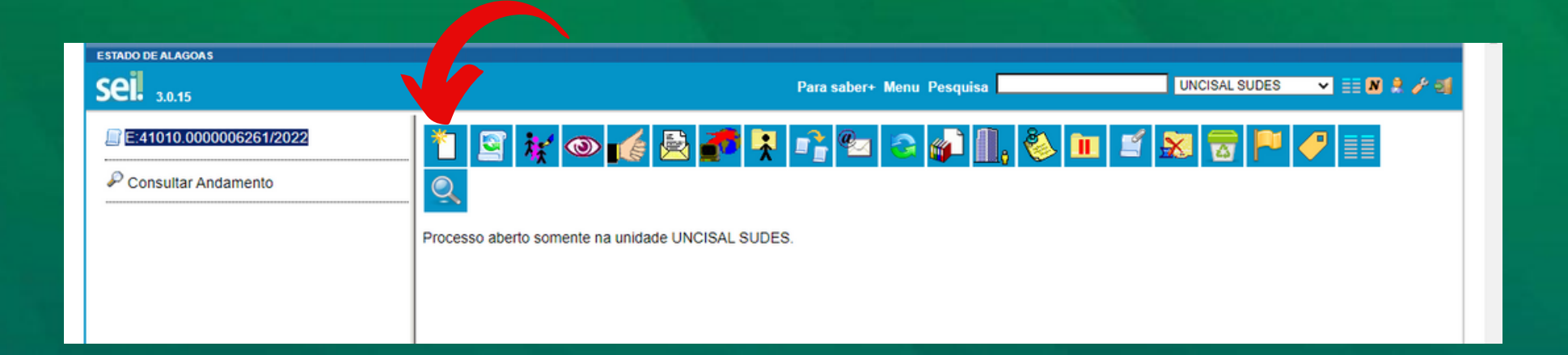

Depois de aberto o processo é hora de incluir a solicitação da progressão e os documentos de comprovação. Vamos começar pelo requerimento de progressão, clicando no ícone "incluir documento" conforme indica a seta.

| estado de alagoas<br>SEI. 3.0.15                                                                                                    |                                               | Para saber+ Menu Pe                                                           | esquisa                                                                   | UNCISAL SUDES 🗸 🗐 🕄 🤌 🎸 到                                                      |  |
|----------------------------------------------------------------------------------------------------|-----------------------------------------------|-------------------------------------------------------------------------------|---------------------------------------------------------------------------|--------------------------------------------------------------------------------|--|
| E:41010.0000006261/2022      Consultar Andamento                                                                                                    | Gerar Documento                               | Escolha o Tipo do Documento: ③<br>pro<br>Requerimento de Progressão Funcional | Selecione o tipo de<br>documento: Requerimento<br>de Progressão Funcional |                                                                                |  |
|                                                                                                    | Requerimento de Progressão Fu                 | <u>⊊onfim</u><br>Incional                                                     | nar Dados (Voltar)                                                        | No campo descri<br>escreva o que e<br>solicitando (progre<br>vertical/horizont |  |
| Raffael Gonçalves Motta (06358791400)<br>Classificação por Ass <u>u</u> ntos:<br>023.03 - REESTRUTURAÇÕES E ALTERAÇÕES SALARIA!<br>205ervações desta unidade: | S (inclusive Ascensão e Progressão Funcional; | Avaliação de Desempenho; Enquadramento; Equipara                              | P⊇X<br>≙寻<br>₽¥                                                           | No campo nível<br>acesso escolher a o<br>restrito (informa<br>pessoal);        |  |
| Nivel de Acesso                                                                                                    | ◯ Restrito                                    | Ativar o Windov<br>O Público Acesse Configuraçõe                              | vs<br>para ativar o Win                                                   | Por fim, clicar em s                                                           |  |

Após preencher o formulário, não esquecendo de assinar o mesmo, passamos a etapa de anexação de documentos, refazendo o passo de incluir documento, porém selecionando o tipo Externo.

| ESTADO DE ALAGOAS  |                 |                                                                                                    |               |             |
|--------------------|-----------------|----------------------------------------------------------------------------------------------------|---------------|-------------|
| <b>Sei.</b> 3.0.15 |                 | Para saber+ Menu Pesquisa                                                                                                    | UNCISAL SUDES | × Ⅲ N X / 4 |
|                    | Gerar Documento | Escolha o Tipo do Documento:<br>Externo<br>Aviso de Férias<br>Certificado<br>Declaração<br>Despacho<br>Estudo Técnico Preliminar - ETP Serviço<br>Inscrição Medalha Silvio Vianna<br>Memorando<br>Oficio Circular<br>Requerimento Aposentadoria por invalidez<br>Requerimento de Gozo de Férias<br>Requerimento de Progressão Funcional<br>Termo de Encerramento de Trâmite Físico<br>Termo de Referência - Serviços Não |               |             |

#### Indique o tipo de

#### documento anexado

| ESTADO DE ALAGOAS                                                                                                    |                                                              |                                         |             |
|----------------------------------------------------------------------------------------------------|--------------------------------------------------------------|-----------------------------------------|-------------|
| Sei. 3.0.15                                                                                                    |                                                              | Para saber+ Menu Pesquisa UNCISAL SUDES | ∽ ≣ 8 2 2 3 |
| E41010.000000525172022  Requerimento de Progressão Funcional UNCISAL SUL Número / Nome na Consultar Andamento  Especifique o que está inserindo  Remetente: | to:<br>Arvore:<br>Nato-digital<br>Digitalizado nesta Unidade | Data do processo<br>Remetente: Setor de | lotação     |

ATENÇÃO: no campo Formato há duas opções:

 $\bullet$ 

 Nano-digital: utilizados em documentos digitais, ou seja, baixados diretamente da internet.
 Digitalizados nesta unidade: documentos que foram digitalizados Ao selecionar a segunda opção, abrirá a aba de tipo de conferência: Nesta você deve selecionar a opção adequada a sua condição, são elas:

- Cópia autenticada administrativamente;
  - Cópia autenticada por cartório;
    - Cópia simples ou
    - Documento original

Obs.: Os documentos que contenha campo de assinatura devem estar assinados pelo interessado antes de ser digitalizado.

| Classificação por Ass <u>u</u> ntos:                         |            |           | _       |
|--------------------------------------------------------------|------------|-----------|---------|
|                                                              |            |           |         |
| Observações desta unidade:                                   |            |           |         |
|                                                              |            |           | //      |
| Nivel de Acesso                                              | ◯ Restrito | O Público |         |
| Anexar Arquivo:<br>Escolher arquivo Nenhum arquivo escolhido |            | Ativar    | Windows |

No campo nível de acesso, deve-se escolher a opção Restrito (Justificativa: Informações Pessoais)

> O assunto é: Reestruturação e alteração salarial. Em seguida clique no ícone Anexar arquivo (Escolha o arquivo)

#### ATENÇÃO!!!

- Se houver mais de um arquivo a ser inserido, repetir este procedimento quantas vezes forem necessários.
- O SEI não aceita arquivo com mais de 2MB e com título (nome) superior a 50 caracteres.

Após anexados os arquivos que necessitam ser enviados, clique em Confirmar dados.

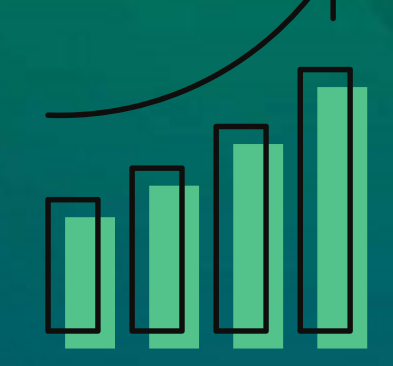

#### **3° Passo - Enviar processo**

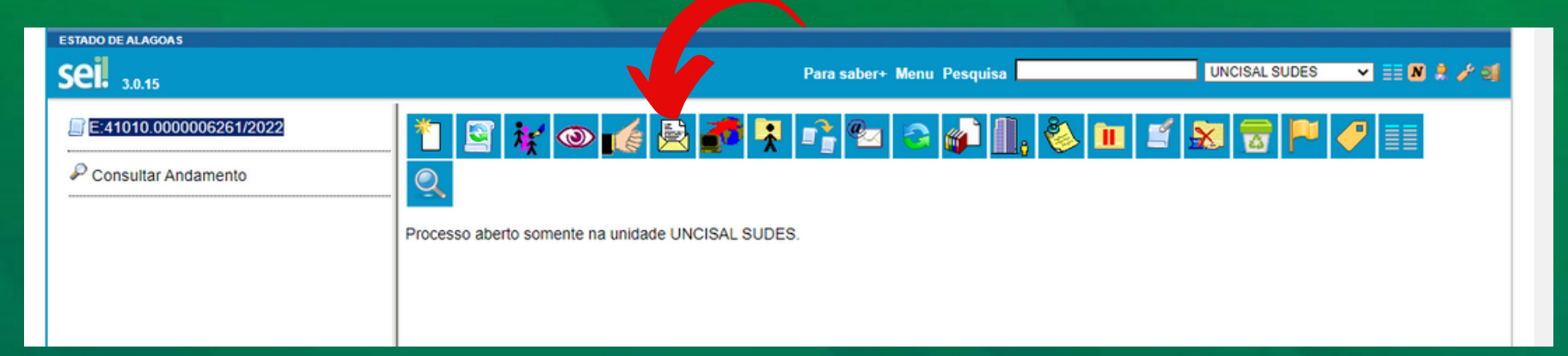

Após anexar todos os arquivos e preencher o requerimento, o servidor dele retornar a pagina inicial do processo e selecionar o ícone indicado pela seta.

| Estado de Alagoas      | -                                                 |             |                             |  |
|------------------------|---------------------------------------------------|-------------|-----------------------------|--|
| Sel. 3.0.15            | Para saber+ menu Pesquisa                         | UNCISAL SOU |                             |  |
| E41010.0000006261/2022 | Enviar Processo                                   | _           |                             |  |
| P Consultar Andamento  | Processos:                                        |             | - Person                    |  |
|                        | E:41010.000000281/2022 - Pessoas: Progressão      | *           | Por fim <mark>enviar</mark> |  |
| Aqui o servidor        | Unidades:<br>Mostrar unidades por onde tramitou   |             | o pro <mark>cesso.</mark>   |  |
| deve selecionar        |                                                   | Ç ×         |                             |  |
| a PROGESP              | Manter processo aberto na unidade atual           |             |                             |  |
|                        | Remover anotação     Enviar e-mail de notificação |             |                             |  |
|                        | Retorno Programado                                |             |                             |  |
|                        | O Data certa                                      |             |                             |  |
|                        | ○ Prazo em dias                                   |             |                             |  |

#### • ATENÇÃO!!!

Os processos de progressão devem ser feitos separadamente, conforme orientação da PROGESP.

Não sendo aceito, portanto, processos conjuntos de progressão vertical e horizontal.

Os servidores técnicos-administrativos que ocupam cargo em comissão, função gratificada ou cargo em colegiado, sendo o último não remunerado, devem apresentar documentação comprobatória para que sejam computadas as horas em substituição aos cursos de qualificação.

**OBRIGADO!** Em caso de dúvida entre em contato com a sua Gestão de Pessoas ou com a PROGESP.

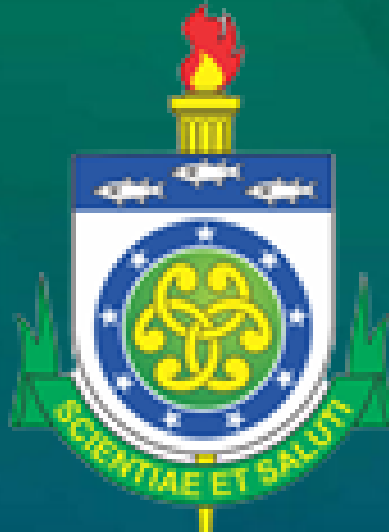

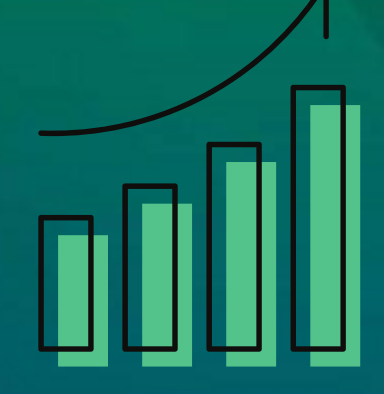